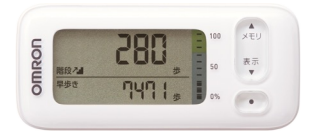

# OMRON ((welby ) マイカルテ 【活動量計】かんたん連携

(対応機器: HJA-405T-W,HJA-405T-G,HJA-405T-WR,HJA-405T-BK)

iOS 版

Welbyマイカルテでは、【オムロンコネクト】と連携して活動量計で測定した結果を、スマートフォンでかんたんに取得することができます。

## 連携を行う前に確認していただきたいこと

- ■「OMRON connect」アプリは「インストール済み」ですか。 活動量計から測定結果を連携するためにアプリが必要です。
- スマートフォンの「Bluetooth」は「オン」になっていますか。
   設定方法は、お使いのスマートフォンの機種によって異なります。
   ご利用のスマートフォンの取扱説明書をご覧いただくかご契約会社へお問合せ下さい。
   インターネット通信が可能な環境でご利用ください。

## 活動量計のご利用にあたってご留意いただきたいこと

- ■初回連携時、過去30日分遡って記録が取り込まれ『Appleへルスケア』のデータが記録され ている場合は『オムロンコネクト』のデータに上書きされます。
- ■2回目以降に連携操作をすると、活動量計のデータと『Welbyマイカルテ』に取り込まれているデータの差分が取り込まれます。
- ■Welbyマイカルテご利用にあたり、[ヘルスケア]のデータアクセス設定をご確認ください。 <確認方法>

[設定]→[ヘルスケア]→[データアクセスとデバイス]→[マイカルテ]を選択

"マイカルテ"にデータの読み出しを許可が[すべてのカテゴリをオン]になっているか確認して ください。

※オンになっていない場合は[すべてのカテゴリをオン]に設定してください。

|    | 設定        |         | く設定 ヘルスケア                 |    | <b>く</b> ヘルスケア ソース                   |        | <b>&lt;</b> y-z       | マイカルテ                   |              |
|----|-----------|---------|---------------------------|----|--------------------------------------|--------|-----------------------|-------------------------|--------------|
| 設定 | - ×ŧ      | >       | "ヘルスケア"にアクセスを許可           |    | APP                                  |        | すべてのカテ                | ゴリをオフ                   |              |
|    | : リマインダー  | >       | 🛃 Siriと検索                 | >  | e omron connect                      | >      | "マイカルテ"に、<br>スケアデータター | 表示されているすべ<br>イプへのアクセスを許 | てのヘル<br>可または |
|    | ● ボイスメモ   | >       | <b>通知</b><br>パナー サウンド バッジ | >  | 💌 ヘルスケア                              | >      | 派正します。                |                         |              |
|    | 100 電話    | SIMなし > |                           |    | 👕 マイカルテ                              | >      | データ                   |                         | >            |
|    | 🖸 メッセージ   | >       | メディカルの詳細                  |    | 削除済みApp<br>ヘルスケアデータのテ<br>Appがこのリストに追 | ><br>O | "マイカルテ"にき             | データの読み出しを許              | 可:           |
|    | FaceTime  | >       |                           | >  |                                      |        | 👌 アクティ                | ブエネルギー                  |              |
|    | 씷 マップ     | >       | メティカルロ                    | 2  |                                      |        | <b>0</b> ウォーキン        | ッグ+ランニングの距離             |              |
|    | 🔘 コンパス    | >       | データ                       |    |                                      |        | 🕇 ボディマ                | マス指数(BMI)               |              |
|    | 計測        | >       |                           |    |                                      |        | 💙 最高血圧                | 1                       |              |
|    | 🧭 Safari  | >       |                           |    |                                      |        | 💙 最低血圧                | 1                       |              |
|    | ₩ 株価      | >       |                           | シッ |                                      |        | ★ 体脂肪率                | ž                       |              |
|    | 💌 ヘルスケア   | >       |                           |    |                                      |        | ★ 体重                  |                         |              |
|    | 医 ショートカット |         | o                         |    |                                      |        | 👌 歩数                  |                         |              |
|    |           |         | ソノ                        |    |                                      |        |                       |                         |              |

#### ■OMRON connectアプリから[ヘルスケア]のデータアクセス設定を「許可」してください。 <確認方法>

OMRON connectのホーム画面から、左上の[ = ]→[連携アプリ・サービス]→[ヘルスケ ア]→[同意する]をタップ

データのアクセス画面で[すべてのカテゴリをオン]→「許可」をタップしてください。

## OMRON connectでの操作手順

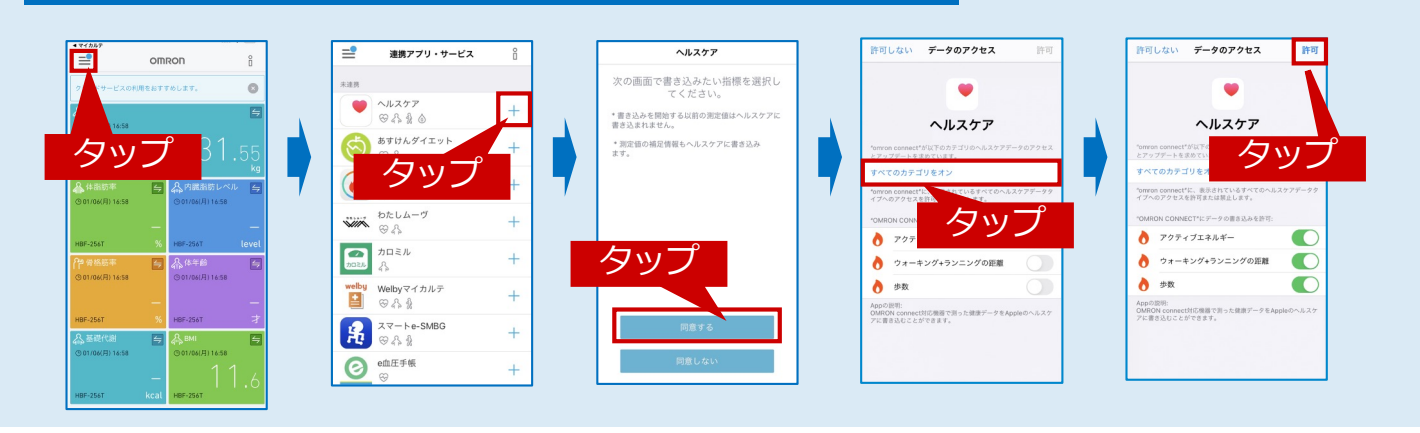

■一度機器で計測を行い、OMRON connectアプリへ連携します。

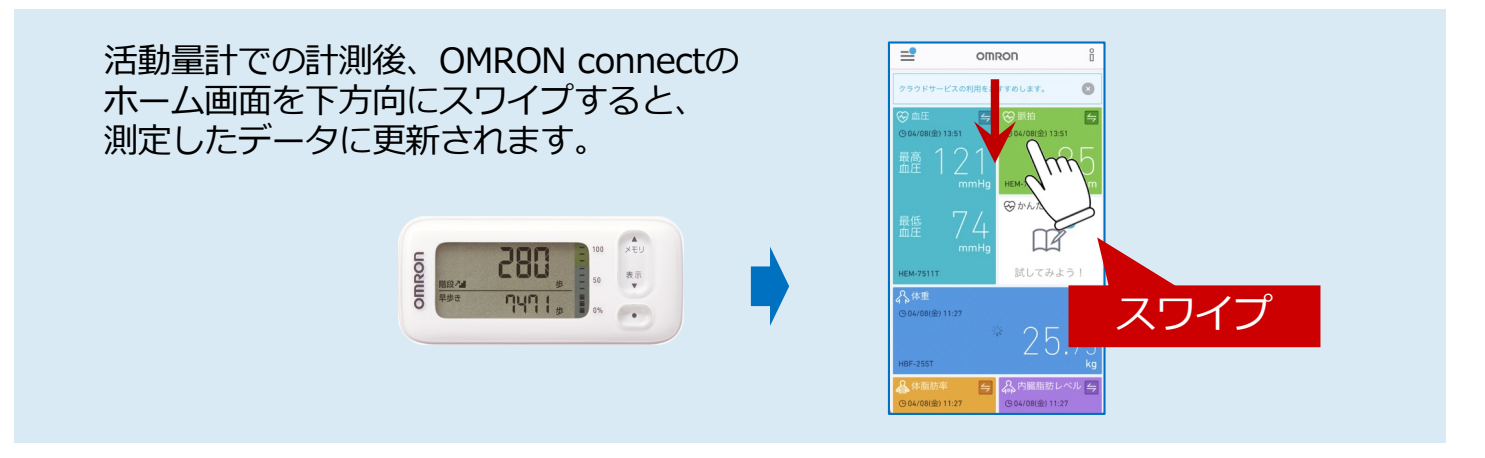

■計測後、OMRON connectアプリを終了してからWelbyマイカルテをご利用ください。

## 【活動量計】をはじめてご利用の方

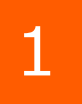

[Welbyマイカルテ] の タブバーにある [機器連携] をタップします。

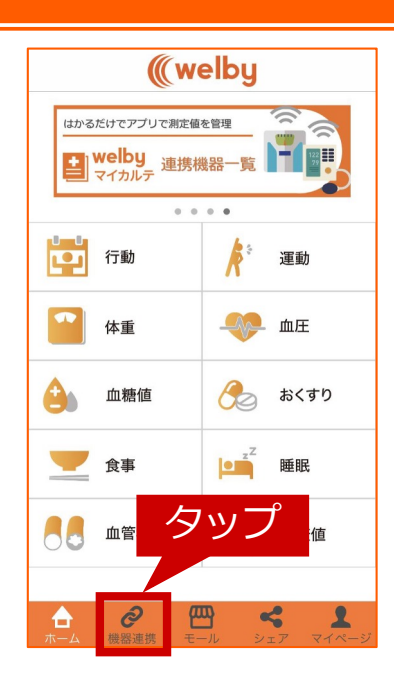

## 【活動量計】をはじめてご利用の方

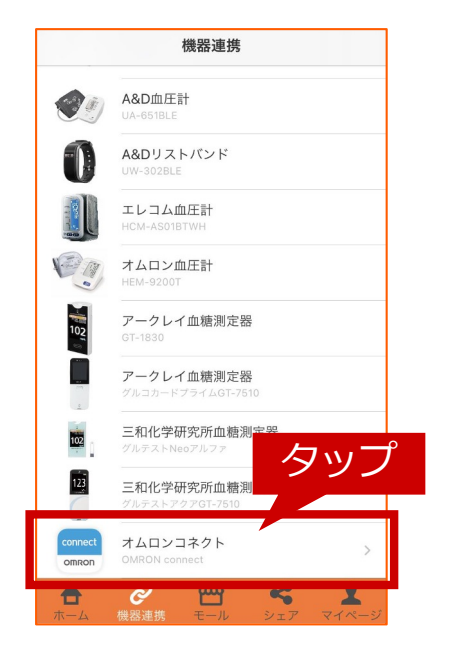

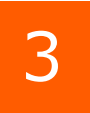

4

2

ます。

#### リストからご利用中の機器をタップします。 (HJA-405Tを選択してください)

リストから [オムロンコネクト] をタップし

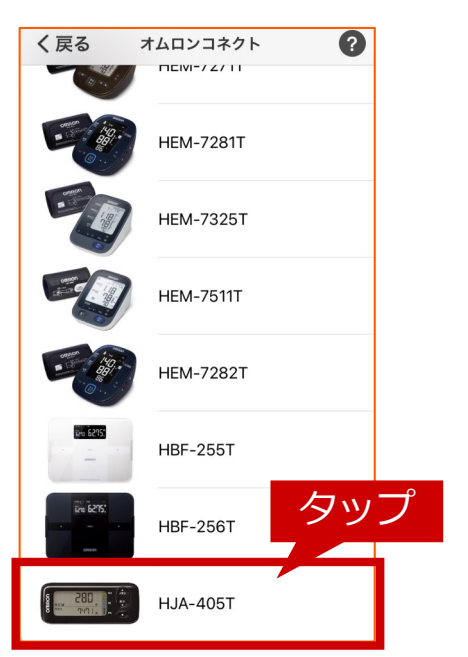

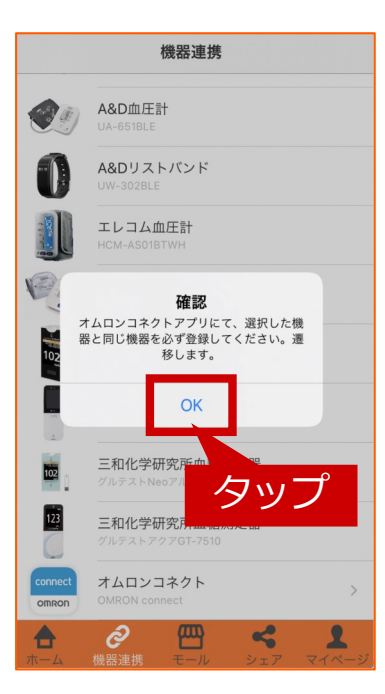

確認のダイアログが表示されますので[OK] をタップします。

OMRON connectが立ち上がります。

## 【活動量計】をはじめてご利用の方

### OMRON connectでの操作手順

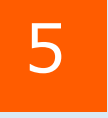

OMRON connectで連携機器の登録を行います。連携画面の指示に従い 連携機器を選択し、必要となる情報を登録をしてください。 登録完了!の画面が表示されましたら [OK] をタップします。

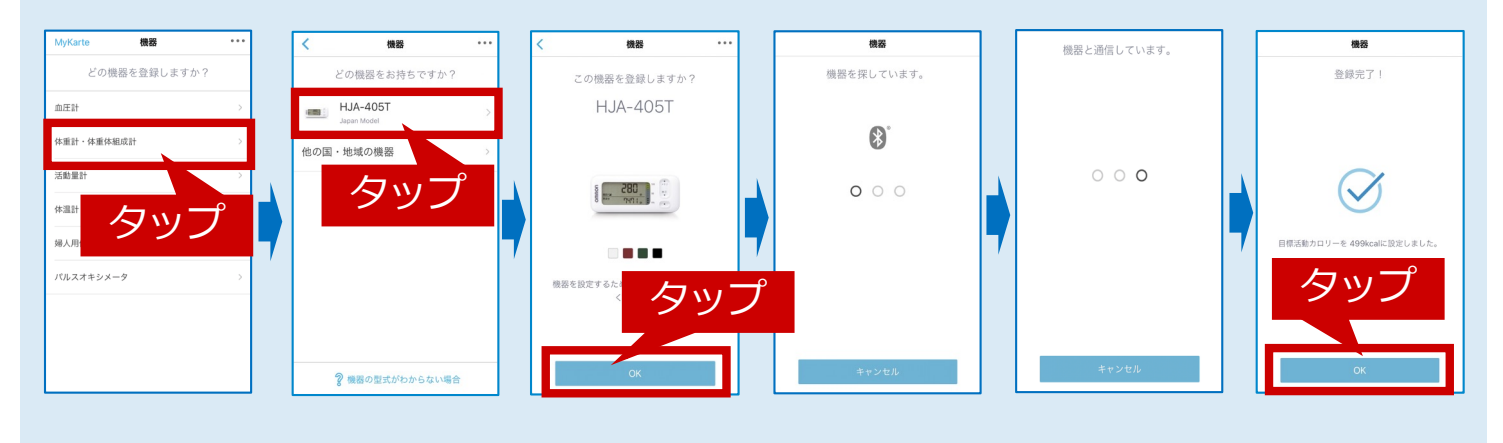

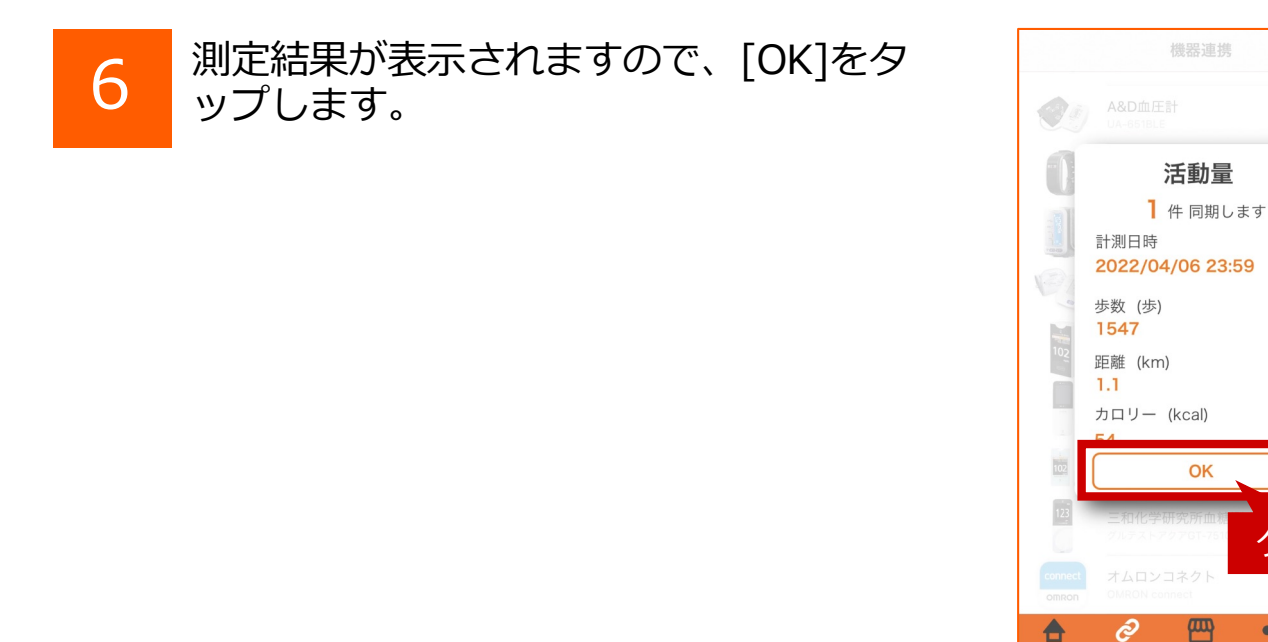

#### \rm ご注意ください

■OMRONconnect内に連携する計測データがない状態でWelbyマイカルテと連携 した場合は、「連携エラーデータが見つかりませんでした」とメッセージが表示 されます。本メッセージが表示された際は[OK]をタップし、OMRONconnect アプリ内に測定データを取り込んだ後に再度Welbyマイカルテとのデータ連携を お試しください。

タップ

~

【活動量計】をはじめてご利用の場合の設定は以上で終了です。

■計測を行い、OMRON connectアプリへ連携します。

活動量計での計測後、OMRON connectの ホーム画面を下方向にスワイプすると、 測定したデータに更新されます。

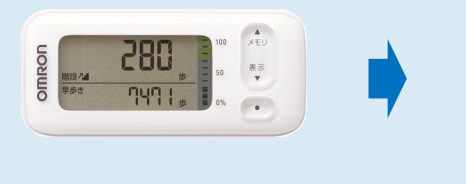

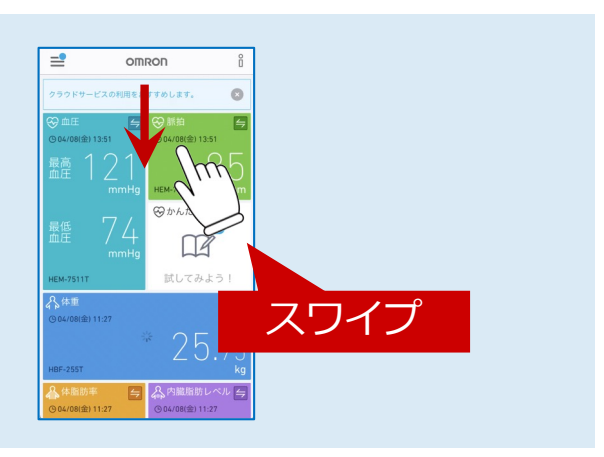

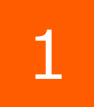

[Welbyマイカルテ] の タブバーにある [機器連携] をタップします。

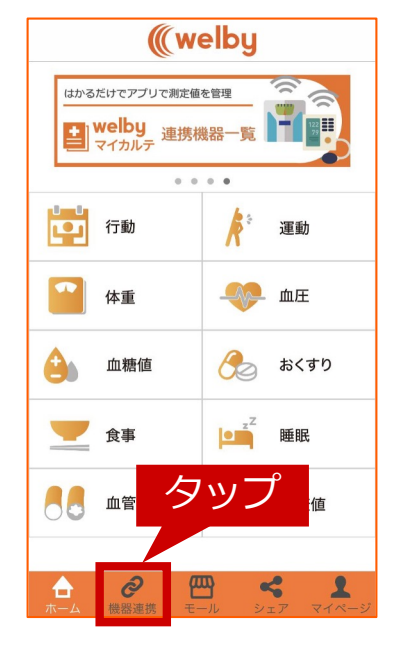

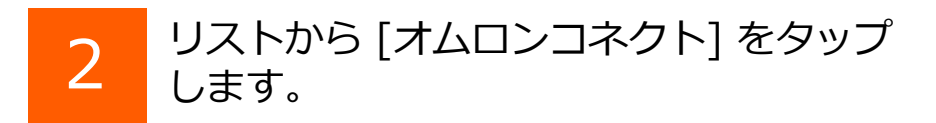

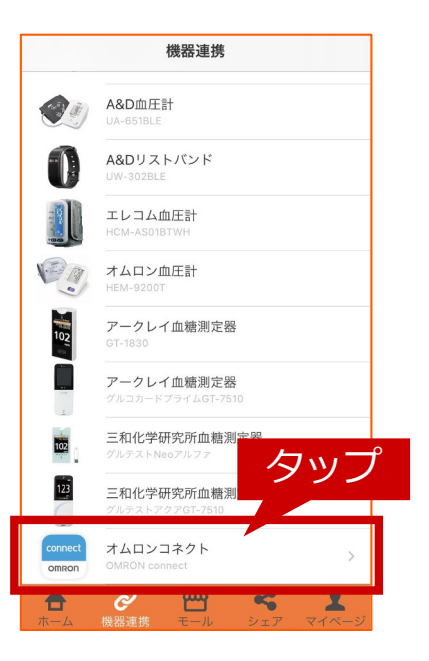

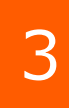

リストからご利用中の機器をタップします。

OMRON connectアプリが一度立ち上がりますが その後Welbyマイカルテのアプリ画面に戻ります。

# ▲ ご注意ください

■ [HJA-405T (活動量計)] に「接続済み」が 表示されている間は『Apple ヘルスケア』の データは取り込まれません。

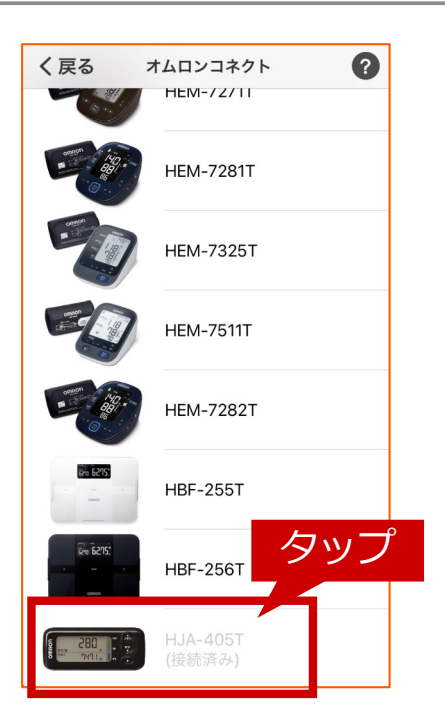

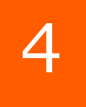

測定結果が表示されますので、[OK]をタ ップします。

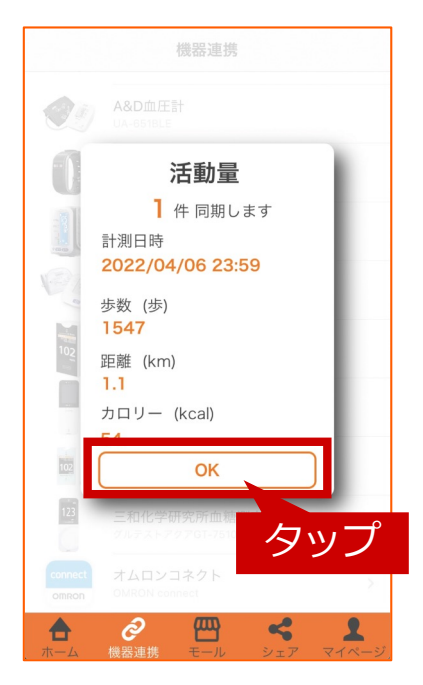

### ご不明な点がございましたら、 Welbyカスタマーサポートまでお問い合わせください。

【お問い合わせ】

Welby (ウェルビー) カスタマーサポート

電話:0120-095-655(受付時間 平日10:00~17:30)

メール: support@welby.jp